Guía de ayuda para liquidar y presentar declaraciones juradas del Impuesto de Sellos a través del sistema informático denominado "Sellos Liquidación WEB"

#### 1. ACCESO CON CLAVE FISCAL

Para ingresar al sistema Sellos Liquidación WEB, el contribuyente deberá acceder a la página web de la DIRECCIÓN GENERAL DE RENTAS (www.rentastucuman.gob.ar) y seleccionar dentro del "Menú Principal", el Link denominado "Servicios con Clave Fiscal".

| DIRECCIÓN<br>GENERAL<br>DE RENTAS | PRINCIPAL + INSTITUCIONAL +                                                                                                    | DATOS DE INTERES + | NOTICIAS CONTACT | o                                 |
|-----------------------------------|----------------------------------------------------------------------------------------------------|--------------------|------------------|-----------------------------------|
| Visita<br>GUI/                    | Aplicativos y Servicios Servicios con Clave Fiscal Aplicativos Cálculo de Intereses Formularios Emisión de Boletas Boleta Consolidada Biblioteca Padrones y Nóminas Constancias y Certificados Constancia de Inscripción Certificado Decreto Nº 1139/3 (ME)-10 Validez de Certificados Facilidades de Pago Régimen Decreto Nº 1243/3 (ME)-2021 Concursados Impuesto de Sellos | IITES              |                  | DIRECCION<br>GENERAL<br>DE RENTAS |

De optar por ingresar a través de la página web de la Administración Federal de Ingresos Públicos (www.afip.gov.ar), deberá seleccionar el Link denominado "Ingreso con Clave Fiscal".

Una vez ingresada y validada la CUIT y la clave fiscal, deberá seleccionar el servicio "Rentas Tucumán".

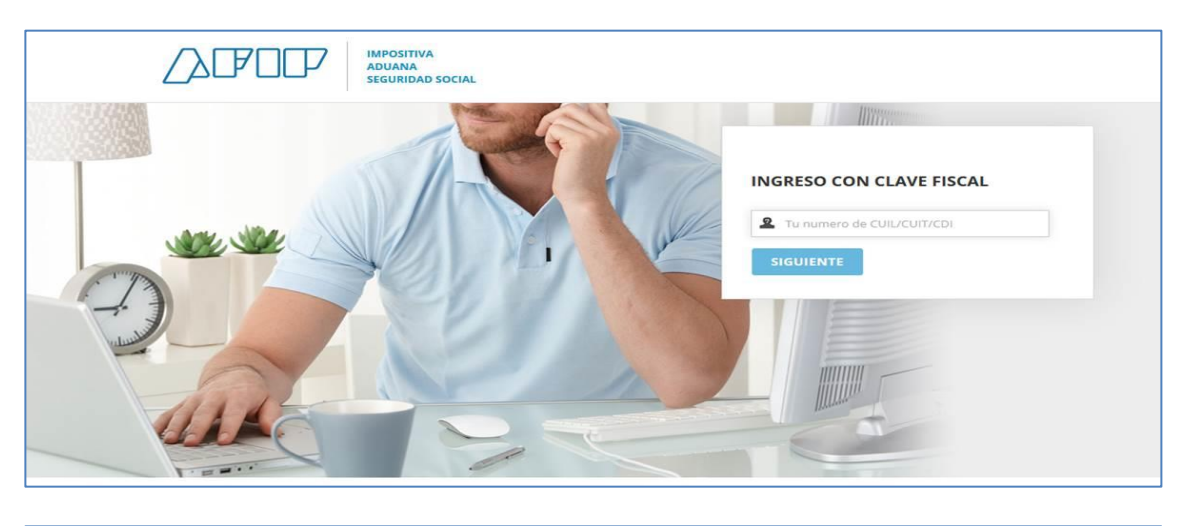

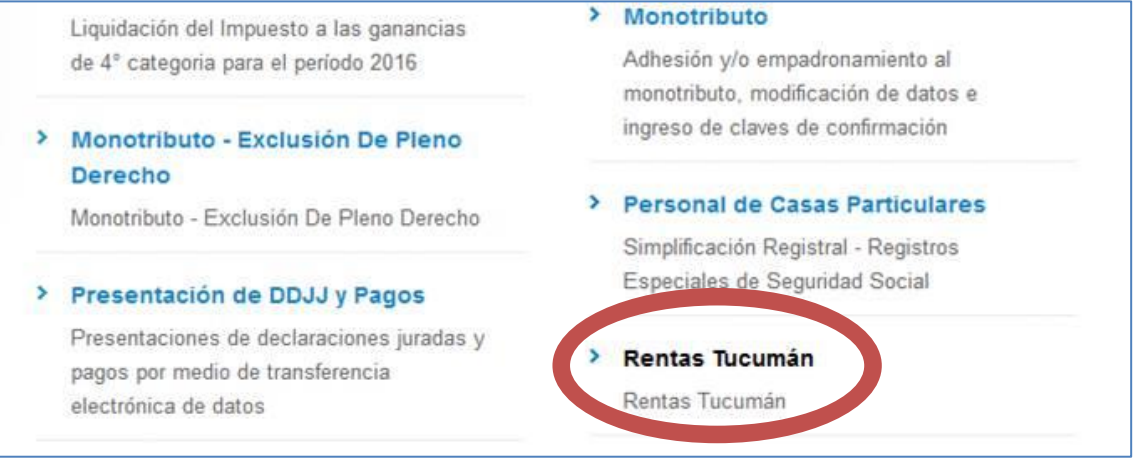

Al operar por primera vez, deberá efectivizarse en la opción "Administrador de Relaciones con Clave Fiscal" del sitio web de la AFIP la incorporación de una nueva relación en el Servicio "Rentas Tucumán".-

# 2. SERVICIOS CON CLAVE FISCAL

Habilitado el servicio "Rentas Tucumán", el contribuyente deberá seleccionar en el campo "CUIT" el N° de CUIT correspondiente, para poder acceder al menú disponible, en donde seleccionará el Link "Presentación de DJs Web/Sellos liquidación WEB".

| DIRECCIÓN<br>GENERAL<br>DE RENTAS |                                                         |
|-----------------------------------|---------------------------------------------------------|
|                                   | Servicios con Clave Fiscal                              |
|                                   | Selección de la C.U.I.T. para operar en nuestro sistema |
|                                   | <ul><li>20-9999999-8</li></ul>                          |
|                                   | © 20-99999998-7                                         |
|                                   | 🗸 Confirmar                                             |
|                                   |                                                         |
|                                   |                                                         |
|                                   |                                                         |

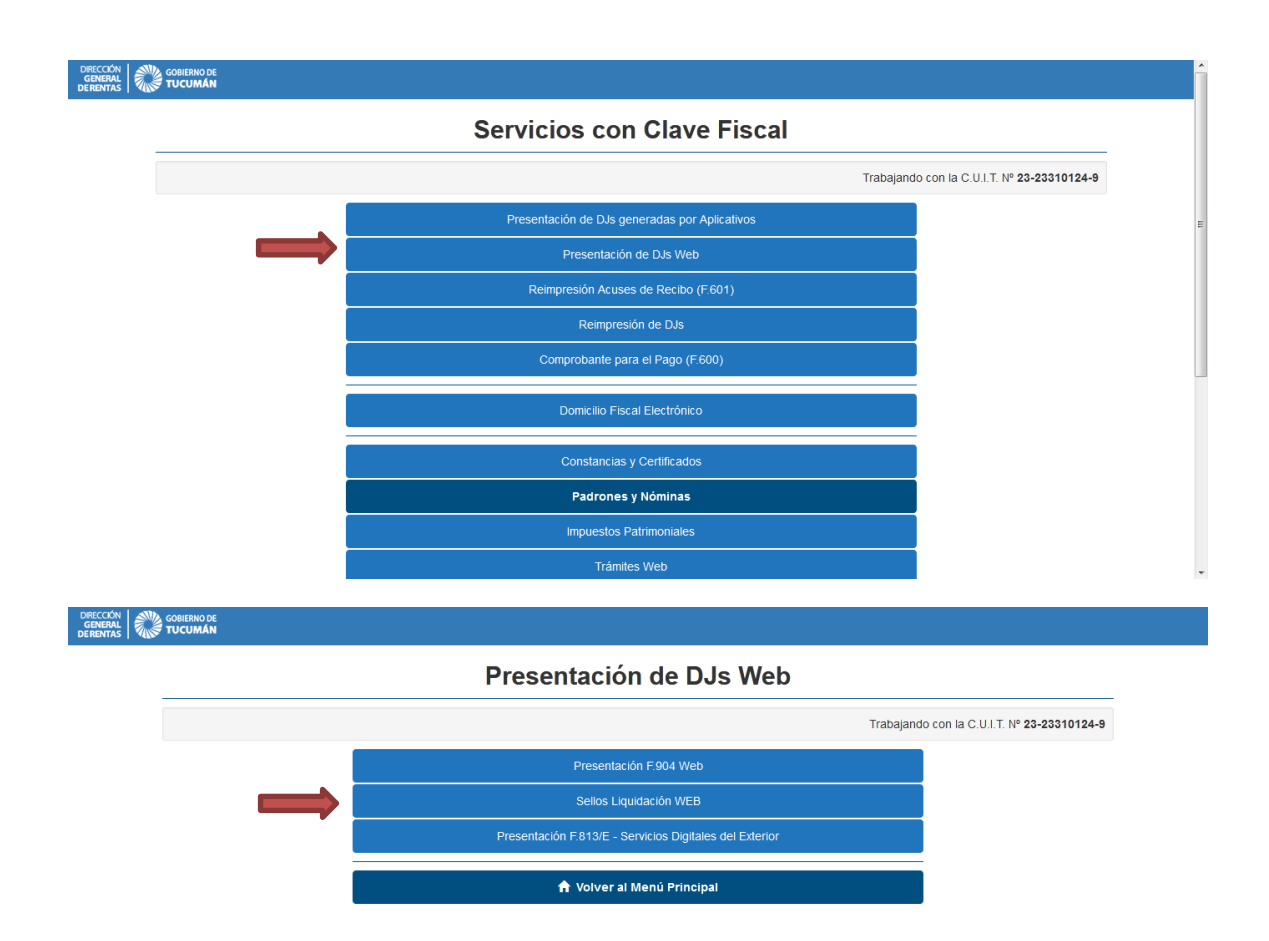

| DRECCE<br>GENER<br>DE RENT |                           |  |
|----------------------------|---------------------------|--|
|                            | LIQUIDACION DE SELLOS     |  |
|                            | Nueva Liquidación         |  |
|                            | Reimprimir<br>Liquidación |  |
|                            | Volver al Menú Plincipal  |  |

### 3. CARGA DE DDJJ

## 3.1. Carga del detalle de operaciones

En este campo se deberán ingresar los datos inherentes a la fecha del acto, al lugar de otorgamiento y a la operación pulsando el botón "Agregar" y buscando la misma por código, por descripción, o bien, seleccionarla de la lista de todos los actos habilitados.-

| GENERAL GOBIERNO DE<br>GENERAL TUCUMÁN |                                   |                      |                     |  |
|----------------------------------------|-----------------------------------|----------------------|---------------------|--|
|                                        | DETAI                             | LLE DE OPERACIONES   |                     |  |
| Fecha del Acto<br>dd/mm/aaaa           |                                   |                      |                     |  |
| CODIGO                                 | DESCRIPCION                       | IMPUESTO DETERMINADO | Agregar<br>ACCIONES |  |
| Para poder continuar                   | primero debe cargar una operación |                      |                     |  |
| Salir Siguiente                        |                                   |                      |                     |  |
|                                        |                                   |                      |                     |  |

| DIRECCIÓ<br>GENER<br>DE RENTA |                                    |                                           | ŕ |
|-------------------------------|------------------------------------|-------------------------------------------|---|
|                               | BUSQUEDA DE OPERACIONES            |                                           |   |
|                               | Por Código                         |                                           |   |
|                               | Por Descripción                    |                                           | E |
|                               | © Todos                            |                                           |   |
| -                             | Buscar                             |                                           |   |
|                               | Lista de Operaciones encontradas   |                                           | U |
|                               | Sin resultados. Intente nuevamente | ^                                         |   |
|                               |                                    | rentastuc.gov.ar<br>Sin acceso a Internet | ÷ |

### 3.2. Determinación del impuesto

Al seleccionar el botón "Siguiente" el sistema habilitará la carga de la declaración jurada seleccionada donde deberá consignar la base imponible y calcular el Impuesto Determinado, el porcentaje de exención y el motivo (si resulta procedente), así como también acompañar e incorporar una copia íntegra del respectivo instrumento en los casos que corresponda.

| DRECCIÓ<br>GENERA<br>DE RENTA |                                                                                                    |                      |                   |                      |                                     |  |  |  |  |
|-------------------------------|----------------------------------------------------------------------------------------------------|----------------------|-------------------|----------------------|-------------------------------------|--|--|--|--|
|                               | OPERACION                                                                                                 |                      |                   |                      |                                     |  |  |  |  |
|                               | Código: 3 - Adquisición de dominio de inmueble por pres                                                   | cripción adquisitiva |                   |                      |                                     |  |  |  |  |
|                               | CALCULO POR ALICUOTA                                                                                      |                      |                   |                      |                                     |  |  |  |  |
|                               | Importe                                                                                                   | Alicuota (%)         |                   | Impuesto Determinado |                                     |  |  |  |  |
|                               |                                                                                                    | 3                    | Calcular          |                      |                                     |  |  |  |  |
|                               | Porcentaje de Exención                                                                                    | Motivo de Exención   |                   | Monto Exento         |                                     |  |  |  |  |
|                               |                                                                                                    | •                    | Calcular Exención |                      |                                     |  |  |  |  |
|                               | Examinar No se seleccionó un archivo.                                                                     |                      |                   | Sub Total Impuesto   |                                     |  |  |  |  |
|                               |                                                                                                    |                      |                   |                      |                                     |  |  |  |  |
|                               |                                                                                                    | DATOS ADI            | ICIONALES         |                      |                                     |  |  |  |  |
|                               | N° de Padrón                                                                                              |                      |                   |                      |                                     |  |  |  |  |
|                               |                                                                                                    |                      |                   |                      |                                     |  |  |  |  |
|                               | Esta operación seleccionada requiere que adjunte documentación con formato. poff y un tamaño menor a 2Mb. |                      |                   |                      |                                     |  |  |  |  |
|                               |                                                                                                    |                      |                   |                      |                                     |  |  |  |  |
|                               | Volver Guardar                                                                                            |                      |                   |                      |                                     |  |  |  |  |
|                               |                                                                                                    |                      |                   |                      | miércoles, 02 de septiembre de 2020 |  |  |  |  |

Al finalizar la carga, pulsar el botón "Guardar".-

## 3.3. Carga de las partes intervinientes

En esta etapa, se deberá informar las partes intervinientes del acto y el carácter de los mismos, como así también, podrá informar las observaciones que considere pertinente.

|                  |                                    | PARTES INTERVINIENTES |                   |          |  |  |
|------------------|------------------------------------|-----------------------|-------------------|----------|--|--|
|                  |                                    |                       |                   | Agregar  |  |  |
| CUIT/CUIL        | APELLIDOS Y NOMBRES O RAZON SOCIAL | CARACTER              | OBSERVACIONES     | ACCIONES |  |  |
| 20269142791      |                                    | DEBE INDICAR CARACTER | SIN OBSERVACIONES |          |  |  |
|                  |                                    |                       |                   |          |  |  |
| Salir Volver Sig | juiente                            |                       |                   |          |  |  |
|                  |                                    |                       |                   |          |  |  |
|                  |                                    |                       |                   |          |  |  |
|                  |                                    |                       |                   |          |  |  |
|                  |                                    |                       |                   |          |  |  |
|                  |                                    |                       |                   |          |  |  |

| DIRECCIÓN<br>GENERAL<br>DE RENTAS |                                    | Î |
|-----------------------------------|------------------------------------|---|
|                                   | AGREGAR INTERVINIENTE              |   |
|                                   | сит                                |   |
|                                   | Bucar                              |   |
|                                   | Apellidos y Nombres o Razón Social |   |
|                                   | Caritter                           | E |
|                                   | Observación                        |   |
|                                   |                                    |   |
|                                   | Volver Guardar                     |   |
|                                   |                                    |   |
|                                   |                                    |   |
|                                   |                                    | ÷ |

#### 3.4. Carga final

Por último, se deberá declarar la cantidad de hojas adicionales a fin de determinar el total a pagar.-

Una vez finalizada la carga de todos los datos correspondientes al acto a declarar, el sistema permitirá visualizar previamente la declaración jurada confeccionada. De esta manera se podrá verificar que los datos cargados sean correctos. En caso que los datos reflejados sean incorrectos, se deberá eliminar la carga efectuada a fin de subsanar los errores, oprimiendo el botón "Cancelar".

| CORENNO DE TUCUMAN                                      |                                                              |                         |          |              |                                       |
|---------------------------------------------------------|--------------------------------------------------------------|-------------------------|----------|--------------|---------------------------------------|
|                                                         | VISTA PREVIA                                                 |                         |          |              |                                       |
|                                                         |                                                              |                         |          |              |                                       |
| FECHA DE OTORGAMIENTO                                   | FECHA DE VEN                                                 | CIMIENTO                |          | FECHA DE PAG | o                                     |
| 02/09/2020                                              | 17/09/2                                                      | 020                     |          | 17/09/2020   |                                       |
|                                                         |                                                              |                         |          |              |                                       |
| INTERVINIENTES - SUJETO/S PASIVO/S                      | APELLIDOS Y NOMBRES O RAZON SC                               | CIAI                    |          | CAR          | ACTER                                 |
| 23233101249                                             | PAZ BARBOZA GUSTAVO SILVIO                                   |                         | VENDEDOR |              |                                       |
| DETERMINACION DEL IMPUESTO                              |                                                              |                         |          |              |                                       |
| CODIGO - DESCRIPCION DEL INSTRUMENTO GRAV               | DO                                                           | BASE IMPONIBLE          | EXENCION | ALICUOTA     | IMPORTE                               |
| 3 - Adquisición de dominio de inmueble por prescripción | Idquisitiva                                                  | 200.000,00              |          | 3 %          | 6.000,00                              |
|                                                         | TOTAL DEL IMPL<br>RECARGO<br>HOJAS ADICION<br>TOTAL A INGRES | ESTO<br>ALES (10)<br>AR |          |              | 6.000,00<br>0,00<br>20,00<br>6.020,00 |
| IMPORTE EN LETRAS: SEIS MIL VEINTE                      |                                                              |                         |          |              | miércoles, 02 de septiem              |

# 4. ENVÍO DE DDJJ

Para realizar la presentación de la declaración jurada, se deberá presionar el botón "Confirmar", y el sistema habilitará la pantalla que aparece a continuación, donde se visualiza la fórmula de aceptación de datos a transmitir en carácter de declaración jurada.

|                                                                                                    | FECHA DE VENCIMIENTO                                                                                                    | FECH                                | IA DE PAGO                     |                                   |  |
|----------------------------------------------------------------------------------------------------|----------------------------------------------------------------------------------------------------|-------------------------------------|--------------------------------|-----------------------------------|--|
| 03/09/2020                                                                                                    | ¿Está seguro que desea presentar la DJ?                                                                                                    |                                     | 18/09/20                       | 20                                |  |
| NTERVINIENTES - SUJETOIS PASIVOIS                                                                                                    | A LA DIRECCIÓN GENERAL DE RENTAS<br>DE LA PROVINCIA DE TUCUMÁN                                                                                                    |                                     |                                |                                   |  |
| CUIT/CUIL APELLIDOS Y NOMBRES                                                                                                    | O RAZON S                                                                                                    |                                     | CARACTER                       |                                   |  |
| 20289142791                                                                                                    | Declaro que los datos a tramitir son correctos y completos, y que<br>he confleccionado el formulario digital en carácter de Declaración<br>Jurada, utilizando el Servicio Sellos Liquidación Web aprobado<br>por la Dirección General del Rentas de la Provincia de Tucumán,<br>sin omitir n falsera dato alguno que debe contenens, siendo fiel |                                     |                                | ACREEDOR                          |  |
| CODIGO - DESCRIPCION DEL INSTRUMENTO GRAVADO                                                                                                    | expresión de la verdad, conforme lo dispuesto por el artículo 92<br>del Código Tributario Provincial y por la RG (DGR) № 111/20.                                                                                                    | EXENCION                            | ALICUOTA                       | IMPORTE                           |  |
| 3 - Adquisición de dominio de inmueble por p                                                                                                    | prescripción                                                                                                    | 2                                   | 3%                             | 6.000,00                          |  |
| IMPORTE EN LETRAS: SEIS MIL VEINTE                                                                                                    | TOTAL A INGRESAR                                                                                                    |                                     | _                              | 6.000,0<br>0,0<br>20,0<br>6.020,0 |  |
| DATOS ADICIONALES                                                                                                    |                                                                                                    |                                     |                                |                                   |  |
| Padrón : 22222                                                                                                    |                                                                                                    |                                     |                                |                                   |  |
| Advetencia:<br>La liquidación que Ud, está por continuer constituye una declaración jurada del tr<br>los casos de entres de cálculo cometidos en la declaración misma.  | ributo, está sujeta a la verificación administrativa y lo hace responsable por el impuest                                                                                                    | o que de ella resulte, cuyo monto r | no podrá reducir por declaraci | ones posteriores, salvo en        |  |
| Advertencia:<br>La liquidación que Ud, está por confirmar comitituye una declaración jurada del t<br>Tos casos de entres de cálculo cometiciós en la declaración misma. | nbuto, está sujeta e le venticación edministrative y lo hace responsable por el impuest                                                                                                    | o que de ella resulte, cuyo monto r | no podrá reducir por declaraci | ones posteriores, sal             |  |

Una vez confirmada la declaración jurada, podrá optar por imprimir la misma y su respectivo acuse de recibo. "Se consideran habilitados en el Impuesto de Sellos los instrumentos que se encuentren acompañados de la respectiva declaración jurada, su acuse de recibo y el comprobante que acredite el pago del total declarado."

| DIRECCIÓN<br>GENERAL<br>DE RENTAS GOBIER<br>TUCU                                        | IMPUESTO DE SELLOS                                                  |                                     |                | F<br>Decla                           | <b>5.950 Web</b><br>aración Jurada |                          |                                   |  |
|-----------------------------------------------------------------------------------------|---------------------------------------------------------------------|-------------------------------------|----------------|--------------------------------------|------------------------------------|--------------------------|-----------------------------------|--|
| LIQUIDACION POR ACT                                                                     | LIQUIDACION POR ACTO/CONTRATO/OPERACION INSTRUMENTADO               |                                     |                |                                      |                                    |                          |                                   |  |
| OBLIGACION                                                                              | FECHA DE OTORGAM                                                    | IENTO FECH                          |                | E VENCIMIEN                          | то                                 | FECI                     | HA DE PAGO                        |  |
|                                                                                         |                                                                     |                                     |                |                                      |                                    |                          |                                   |  |
| INTERVINIENTES - SUJETO/S PASIVO/S                                                      |                                                                     |                                     |                |                                      |                                    |                          |                                   |  |
| CUIL/CUIT APELLIDOS Y NOMBRES O RAZON SOCIAL CARACTER                                   |                                                                     |                                     |                |                                      | ARACTER                            |                          |                                   |  |
|                                                                                         |                                                                     |                                     |                |                                      |                                    |                          |                                   |  |
| DETERMINACION DEL I                                                                     | MPUESTO                                                             |                                     |                |                                      |                                    |                          |                                   |  |
| CODIGO - DESCRIPCION DEL                                                                | INSTRUMENTO                                                         | BASE IMPONIBL                       | E              | EXENCION                             | AL                                 | ICUOTA                   | IMPORTE                           |  |
|                                                                                         |                                                                     |                                     |                |                                      |                                    |                          |                                   |  |
|                                                                                         |                                                                     |                                     |                | TOTAL DEL IN                         | IPUE                               | sto                      |                                   |  |
|                                                                                         |                                                                     |                                     |                | RECARGO                              |                                    |                          |                                   |  |
|                                                                                         |                                                                     |                                     |                | HOJAS ADICI                          | ONAL                               | .ES (0)                  |                                   |  |
|                                                                                         |                                                                     |                                     |                | TOTAL A ING                          | RESA                               | R                        |                                   |  |
| IMPORTE EN LETRAS:                                                                      |                                                                     |                                     |                |                                      |                                    |                          |                                   |  |
| DATOS ADICIONALES                                                                       |                                                                     |                                     |                |                                      |                                    |                          |                                   |  |
| Declaro que los datos con<br>declaración jurada utilizar<br>siendo fiel expresión de la | nsignados en este formula<br>ndo el servicio Web aprob<br>a verdad. | ario son correcto<br>ado por la DGR | s y c<br>sin o | completos y que<br>omitir ni falsear | he co<br>dato a                    | onfecciona<br>alguno que | do la presente<br>e deba contener |  |

### 5. PAGO DE DDJJ

Para generar el comprobante para el pago, F.600, se deberá ingresar al sitio web de esta DIRECCIÓN GENERAL DE RENTAS (<u>www.rentastucuman.gob.ar</u>), e ingresar al link "Formularios/Sellos/F.600 Comprobante para el pago".

| GENERAL<br>GENERAL<br>DERENTAS            | NSTITUCIONAL - DATOS DE INTERES - | NOTICIAS CON | ПАСТО                     |                             |
|-------------------------------------------|-----------------------------------|--------------|---------------------------|-----------------------------|
| Formularios                               |                                   |              | 800                       | 4                           |
| Inicio / Formularios                      |                                   | 1            | Ade                       | nda                         |
| Inscripción                               |                                   | ~            | Impo                      | sitiva                      |
| Baja                                      |                                   | ~ <i>2</i>   |                           |                             |
| Autorización                              |                                   | ~            | -                         |                             |
| Multas                                    |                                   | ~            | Nove                      | dades                       |
| Ingresos Brutos                           |                                   | ~            |                           |                             |
| Salud Pública                             |                                   | ~            |                           | UL ULHING   MIL             |
| Sellos                                    |                                   | ^            | Pilali                    | taca                        |
| Contrib                                   | uyentes                           | <u>a</u>     | DIGIIC                    | Jieca                       |
| Liquidación Impuesto de Sellos            | E.815/A Generado por Aplicativo   |              |                           |                             |
| Liquidación Impuesto de Sello             | F.600 Comprobante para el pago    | > =          |                           |                             |
| DDJJ Mensual<br>Acreditación o devolución | Forse<br>Forse                    |              | Although                  | DIRECORN STREET COSERINO DE |
| Modelo de Nota                            | ▲ RG (DGR) № 54/18                | 1            | Aplicativos               | DE REVIAS                   |
| Determinación de Oficio y Multa           | F.600 Comprobante para el pago    |              |                           |                             |
| Age                                       | entes                             | 10           | Facilidades               |                             |
| Retención                                 | F.40A WEB                         |              | de Pago                   | CONCERN ON CONCERNMENT      |
| Percepción                                | F.41A WEB                         |              | A DECK STORE              |                             |
| Recaudación                               | <b>▲</b> 813/A                    | R            | Entidades<br>ecaudatorias |                             |

Deberá indicar el número de obligación consignado en la declaración jurada F.950.

# Comprobante para el Pago (F.600)

Inicio / F.600 Sellos

| Obligación:           |                       | <b></b> |
|-----------------------|-----------------------|---------|
| Código de Validación: |                       |         |
|                       | 5 7 1 9 Refrescar     |         |
| l                     | ▲ Limpiar Q Consultar |         |